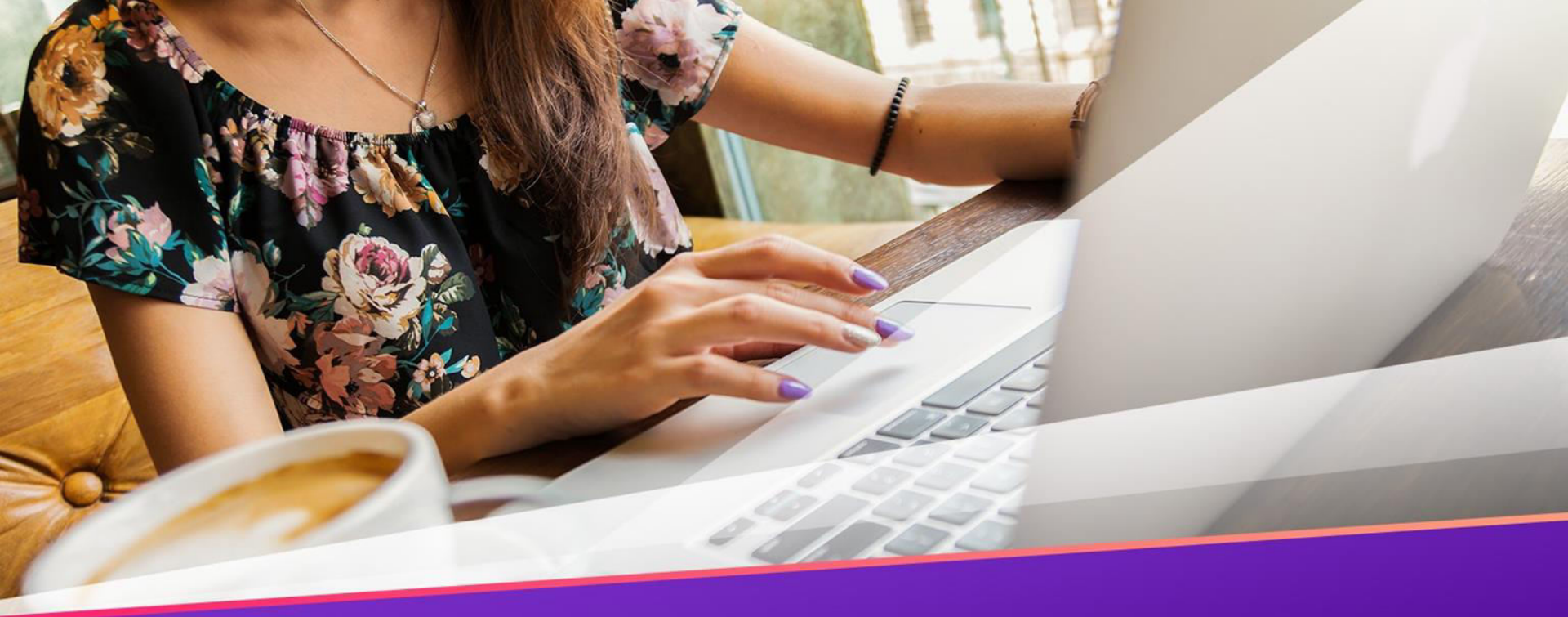

# The Common Canon Printer Problems & Solutions

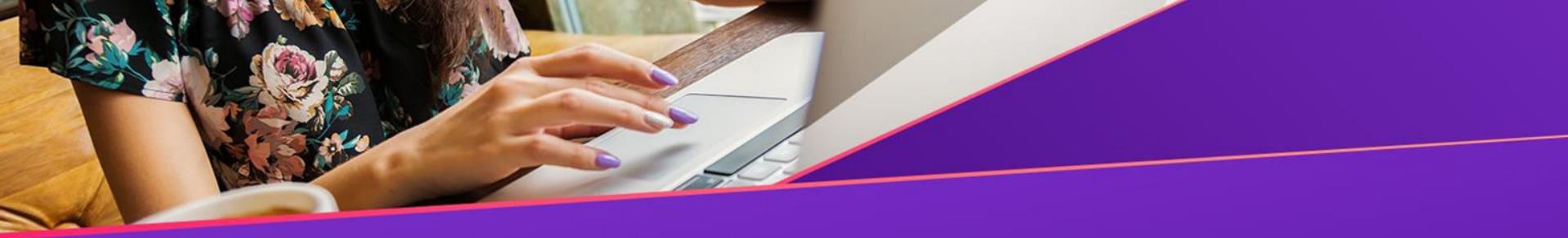

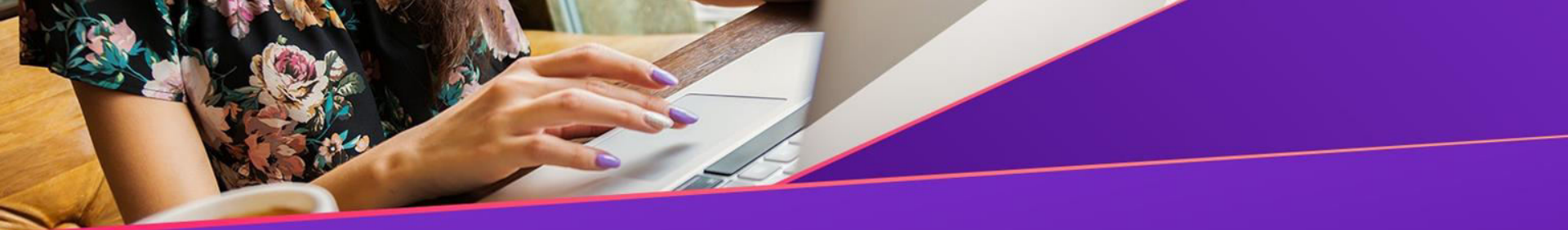

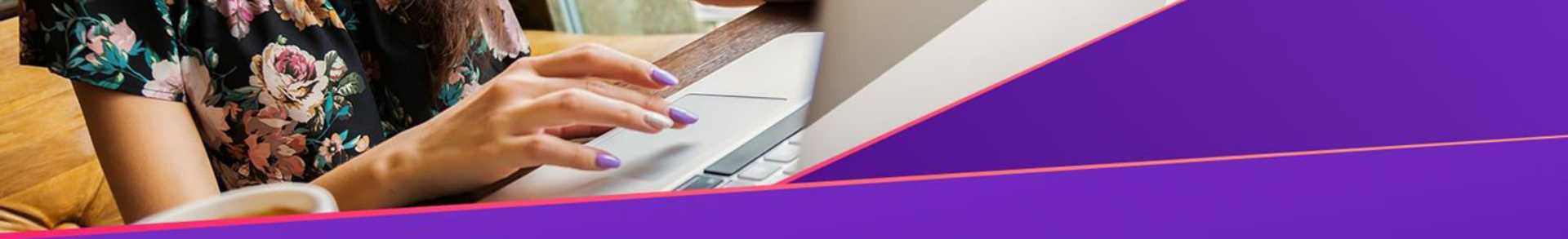

In case, you do not have that much of information about printing errors, here are some of the most common problems and their solution:

Error 1: Replace The Cartridges

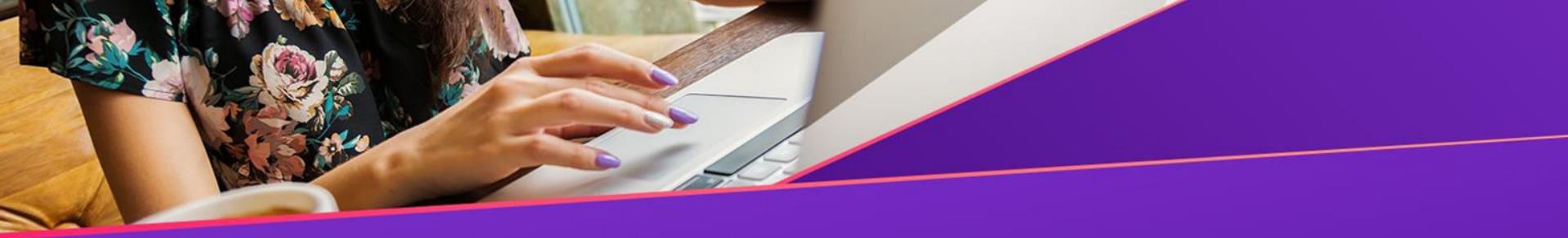

Printers have a knack of showing "Ink is running out" before it actually does or even close to the finishing point. Thus, you should keep a new cartridges but don't install them until it either stops printing or the colors start to fade. Firstly check if actually the ink is low, if the ink level is adequate, proceed for the setting:

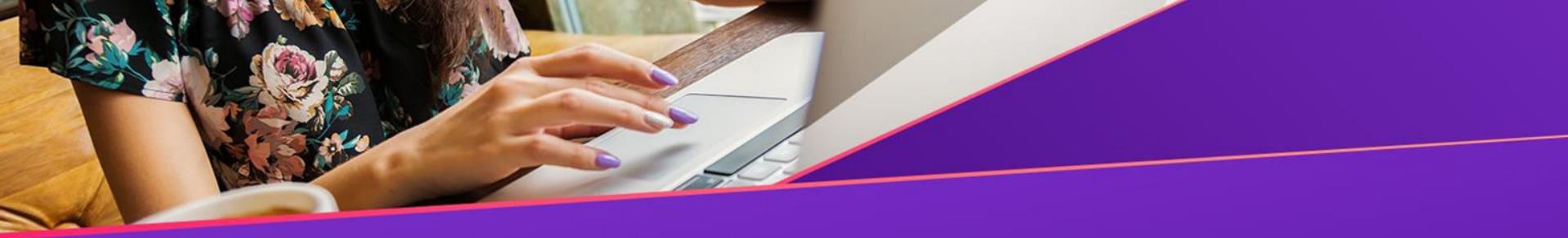

Go to the Control Panel followed by Printer Properties or click the option Black & White only. This will work if you have adequate amount of black ink but not enough color ink.

Error 2: Web Pages, Excel Documents And Photos Won't Print

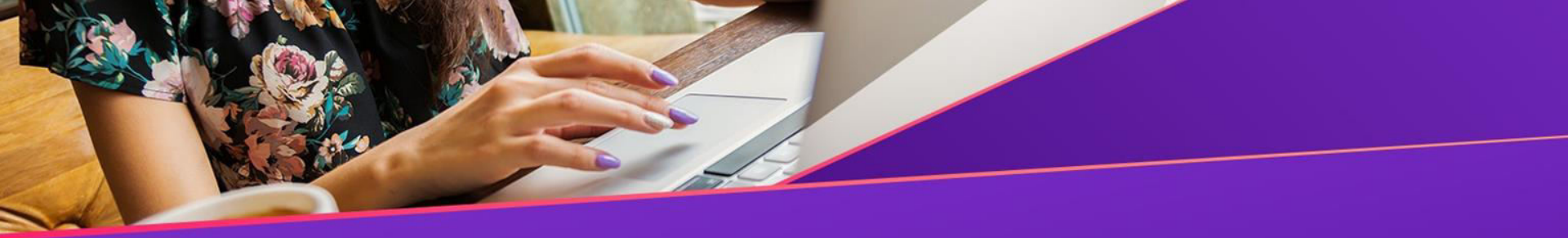

### **For Web Pages**

Since web pages don't have a particular size, they aren't usually designed to be printed. Thus, to overcome always choose the Print Preview to check what you'll get. After you see the preview, you can select the pages which are relevant to print. Choose landscape mode if the web page is very wide.

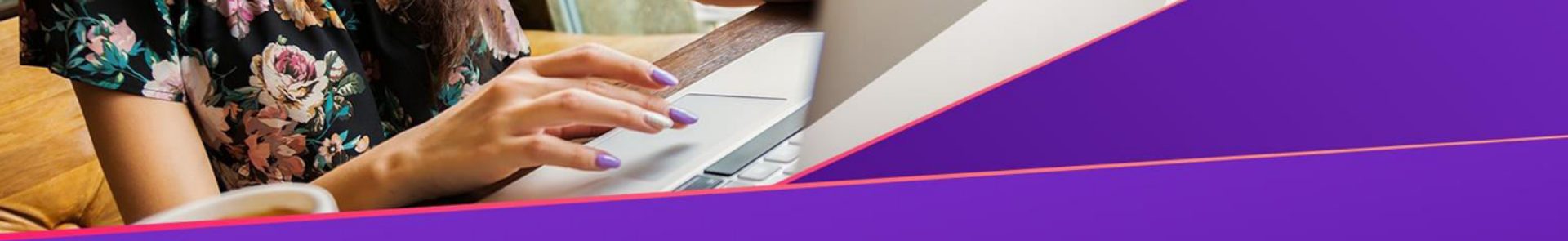

### **Office Documents**

For Excel sheet, select only the cells you need to print before clicking Print. First click on Print selection and select options to fit the entire relevant document on an A4 sheet. You can also customize settings like reducing the size of the margins, and switching from landscape to portrait orientation.

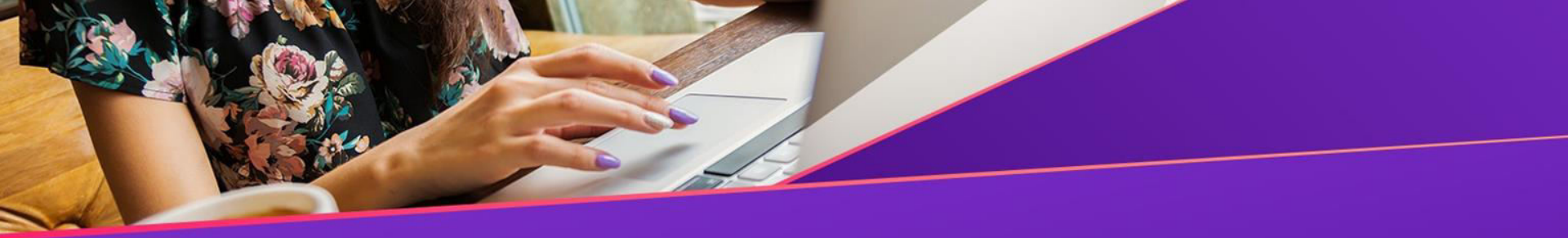

## Photos

For photos or images, the ideal solution would be to right-click on the image in Windows Explorer and click Print. This method will give you an idea of how large to print each photo.

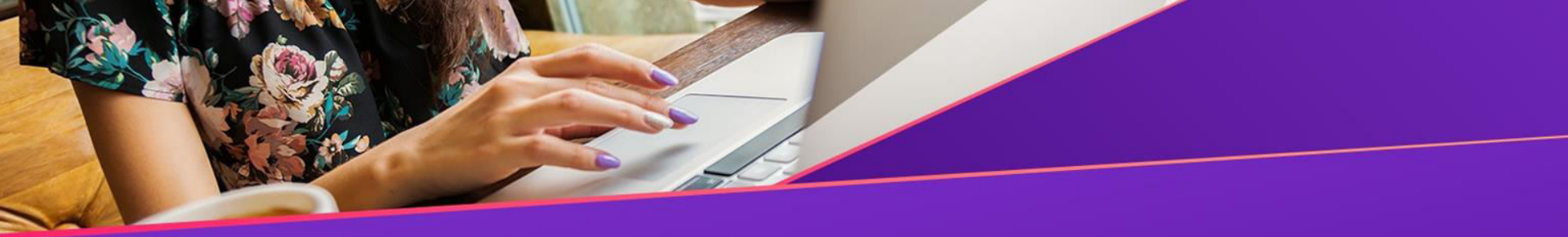

In case of multiple photos in a folder, right-click and choose Print, it will also provide you the option to print them all at once. This allows you to print multiple pages of a document on a single sheet of A4.

Canon Printer is the ideal printer but in case you are not aware of its working style or finding it difficult to break the errors, cost our Canon Support Number +099509153. We assure you a reliable service that will satisfy you in solving the errors and assuring a smooth printing experience.

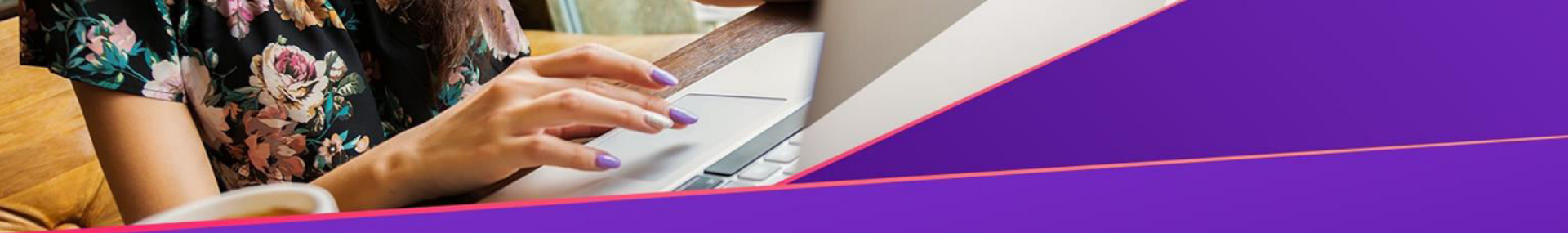

# Canon Support Number : +099509153

# Website:

https://canon.printersupportnumber.co.nz/

**Original Source** 

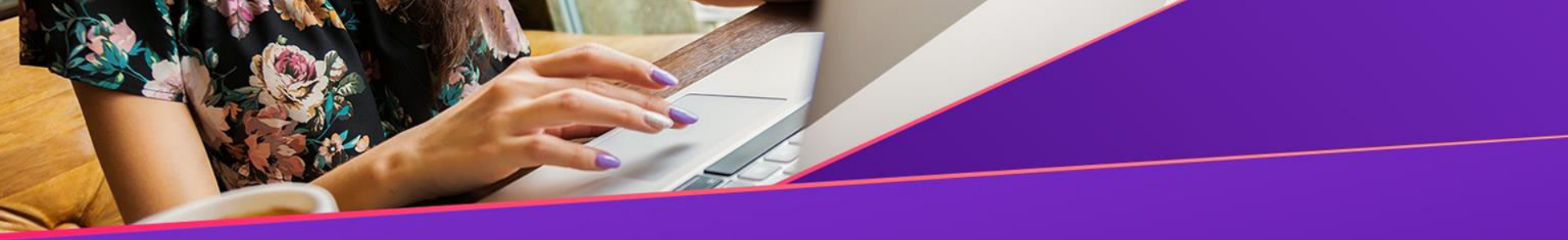

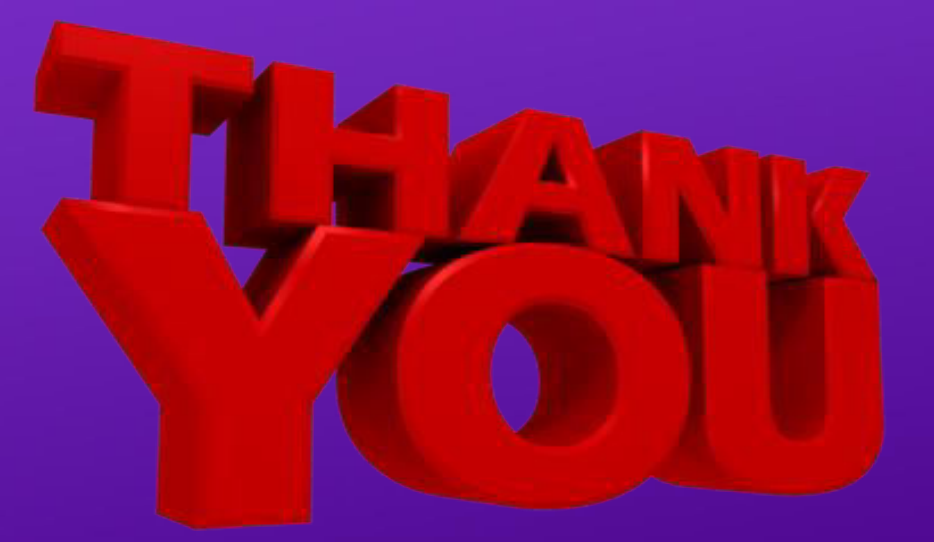